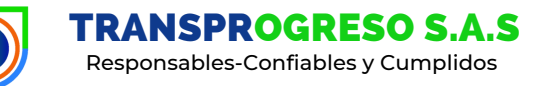

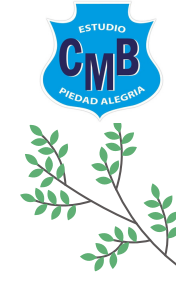

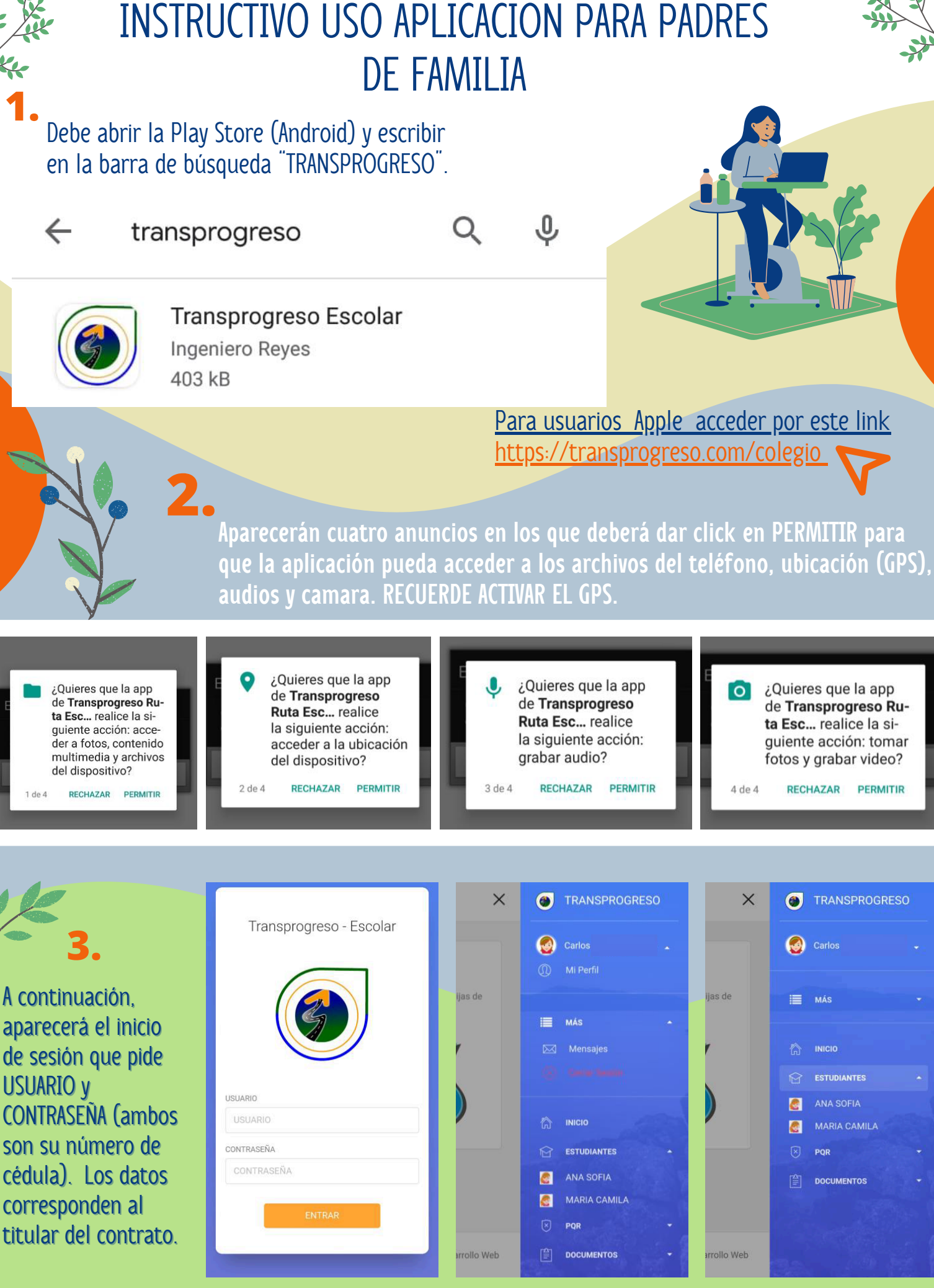

Cuando se selecciona a un estudiante aparecerá un menú con los siguientes ítems

Guía de menú:

- UBICACIÓN DE LA RUTA: Podrá ver la localización de la ruta en tiempo real.
- CONDUCTOR DE LA RUTA: Perfil completo del conductor de la ruta.
- ESTADO DE CUENTA: Podrá gestionar todo lo que tiene que ver con sus pagos mensuales.
- **PERFIL DEL ESTUDIANTE**: Perfil completo del estudiante (se solicita completar datos y cargar foto del estudiante)

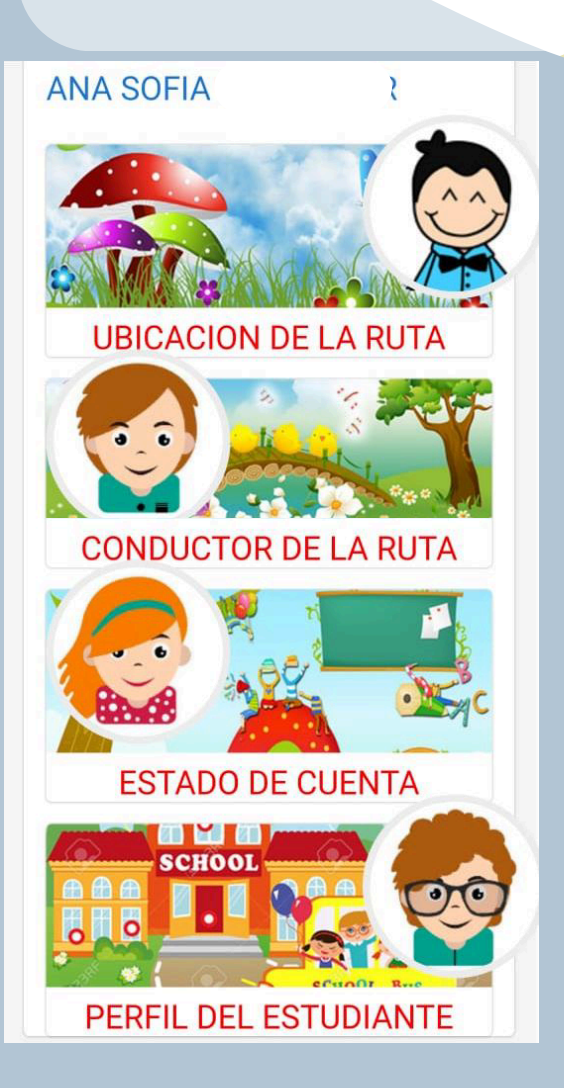

| • | <b>6 Alerta GPS</b> últ. vez hoy a la(s) 8:15 a.m.                                                                                                    | $\mathcal{C}_{+}$ |
|---|----------------------------------------------------------------------------------------------------|-------------------|
|   | c3723306d7d736f7ff336985eadf78e5                                                                                                    |                   |
|   | 7:04p m                                                                                                    |                   |
|   | Hola,<br>Ubicacion de la ruta: CALLE 103                                                                                                    |                   |
|   | Ruta: PRUEBAS 10<br>Hora: 24-01-2025 07:05:28 PM<br>https://                                                                                                    |                   |
|   | thenumberonegpssoftwareintheworld<br>com/sharing/                                                                                                    |                   |
|   | <u>c3/23306d/d/36t/ff336985eadf/8e5</u>                                                                                                    |                   |
|   | /105 p.m.                                                                                                    |                   |
|   | Hola,<br>Ubicacion de la ruta: CALLE 103<br>Ruta: PRUEBAS 10<br>Hora: 24-01-2025 07:08:19 PM<br><u>https://</u><br>thenumberonegpssoftwareintheworld<br>com/sharing/<br>c3723306d7d736f7ff336985eadf78e5<br>7:08p.m. |                   |
|   | lunes                                                                                                    |                   |
|   | Hola,<br>Ubicacion de la ruta: CALLE 103<br>Ruta: PRUEBAS 10<br>Hora: 27-01-2025 01:16:31 PM<br>https://<br>thenumberonegpssoftwareinthewyct<br>com/sharing/                                                         |                   |
|   | c3723306d7d736f7ff336985eadf                                                                                                    | Per               |

Novedad!

Nuestra app se ha actualizado, ahora llegarán mensajes de alerta a travès de Whatsapp indicando puntos de referencia en el recorrido. Donde se indicará la hora, fecha, ruta y un link de cobertura del GPS (al dar click)

mipag

## Nos puedes contactar :

Vía correo electrónico: asistentebog@transprogreso.co sandra.bonilla@transprogreso.co cesar.ramirez@transprogreso.co Teléfonos: 310 2297074 - 312 4111111 - 312 5216882

## ¡Gracias por confiar en nosotros!